## Anleitung Standortabfrage

Auf der Karte kann mit dem Werkzeug "Standort" auf die eigene Position zentriert werden.

#### Standort

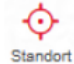

Zoom auf aktuelle Position

> Aktivieren Sie die GPS-Funktion Ihres mobilen Gerätes.

> Aktivieren Sie das Werkzeug "Standort". Durch das mehrmaliges Aktivieren des Werkzeuges "Standort" kann die Lokalistation verbessert werden.

Generelles:

Bei ungenügender GPS-Genauigkeit wird nicht auf Ihren Standort gezoomt. Es erscheint eine Warnmeldung "Genauigkeit unzureichend".

Damit dieses Werkzeug funktioniert, muss die GPS-Funktion des Smartphones aktiviert sein.

#### **Beim IPhone**

Unter Einstellungen/Datenschutz/Ortungsdienste/ Ortungsdienste aktivieren und dann weiter nach unten scrollen und der Browser- Applikation "Safari" den Zugriff auf die Ortungsdienste erlauben.

1. Ortungsdienste aktivieren:

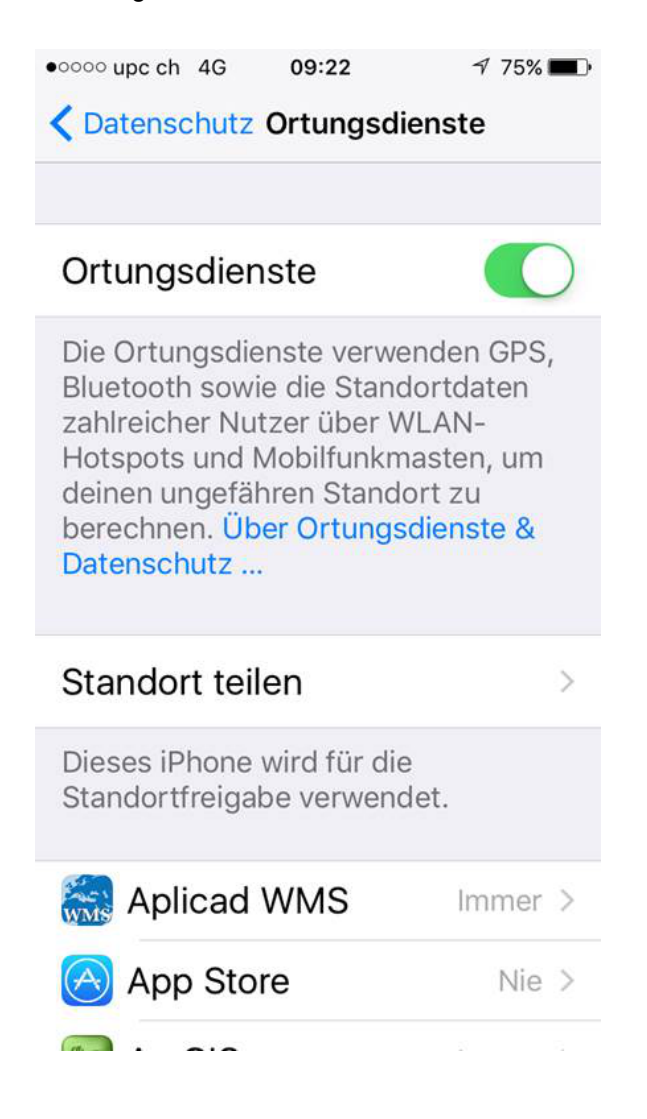

# 2. Zur Browserapplikation "Safari" runterscrollen:

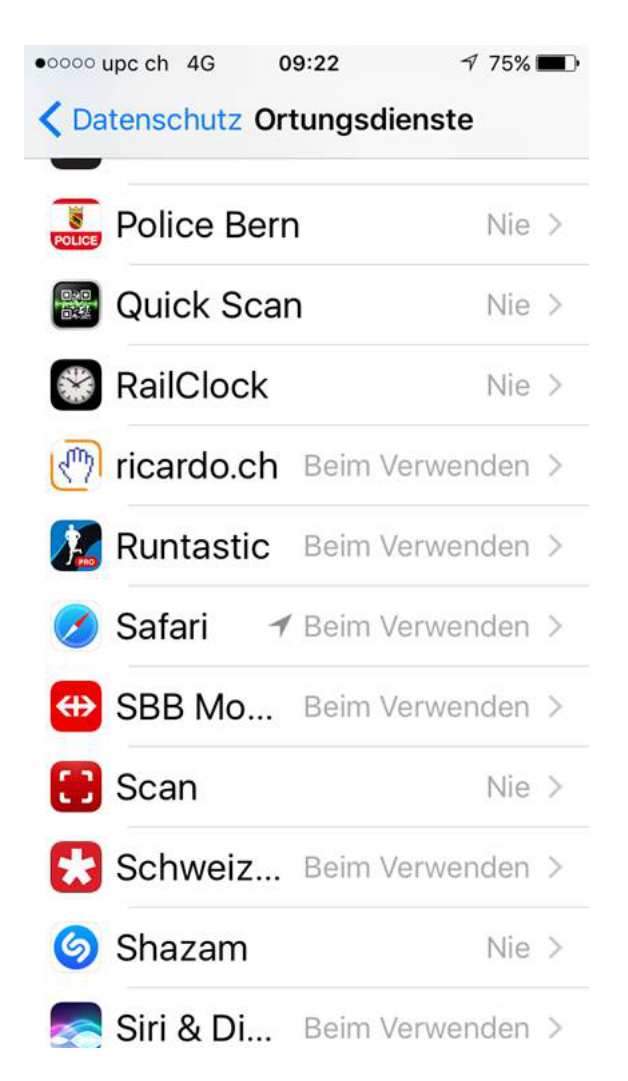

3. Safari den Zugriff auf den Standort erlauben:

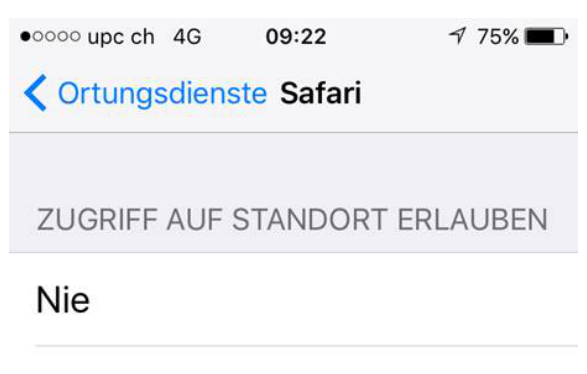

# Beim Verwenden der App

Diese App hat nur dann Zugriff auf deinen Standort, wenn sie oder eine ihrer Funktionen auf dem Bildschirm zu sehen sind.

~

App-Erklärung: "Besuchte Websites erfragen evtl. deinen Standort."

# Bei Android

- (z.B. Samsung Galaxy Edge S7 mit aktuellster Android Version)
- 1. Einstellungen öffnen:

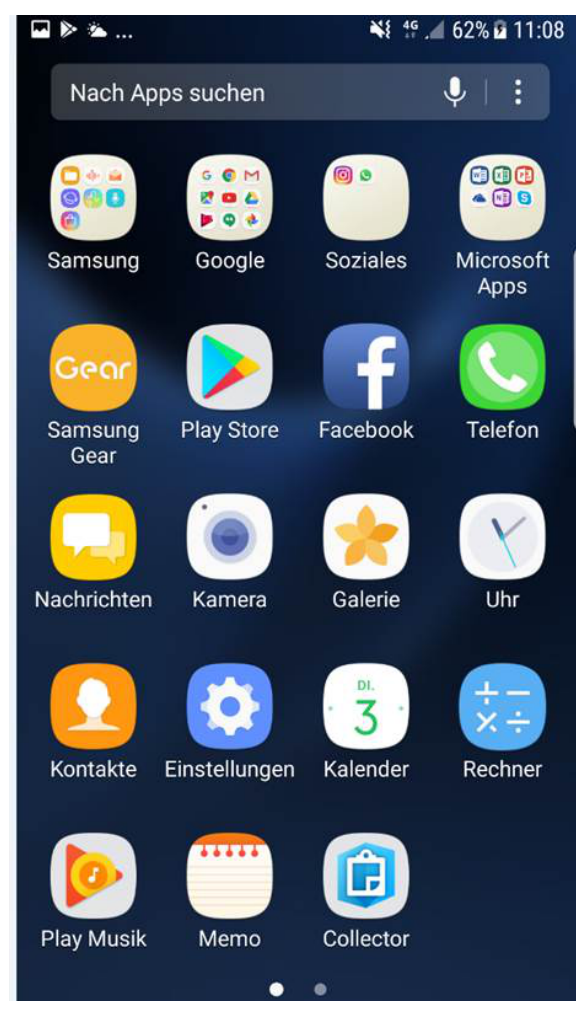

## 2. Unter Einstellungen Punkt "Verbindungen" öffnen:

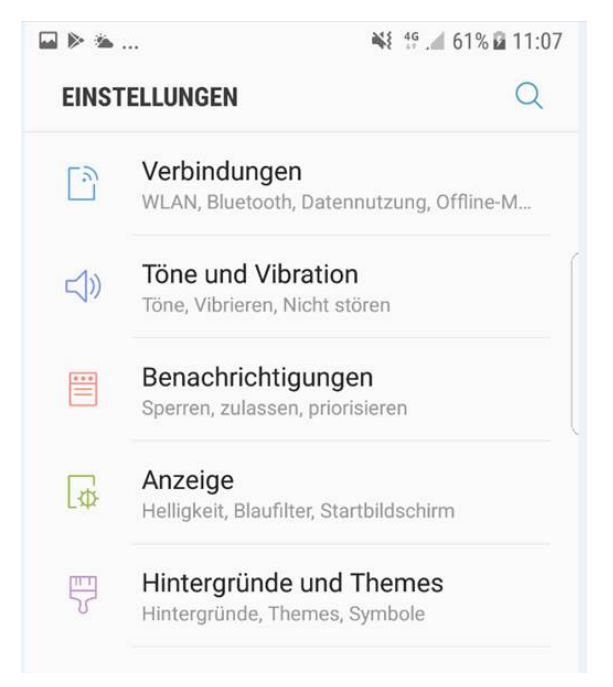

3. Unter Einstellungen/Verbindungen den Standort aktivieren:

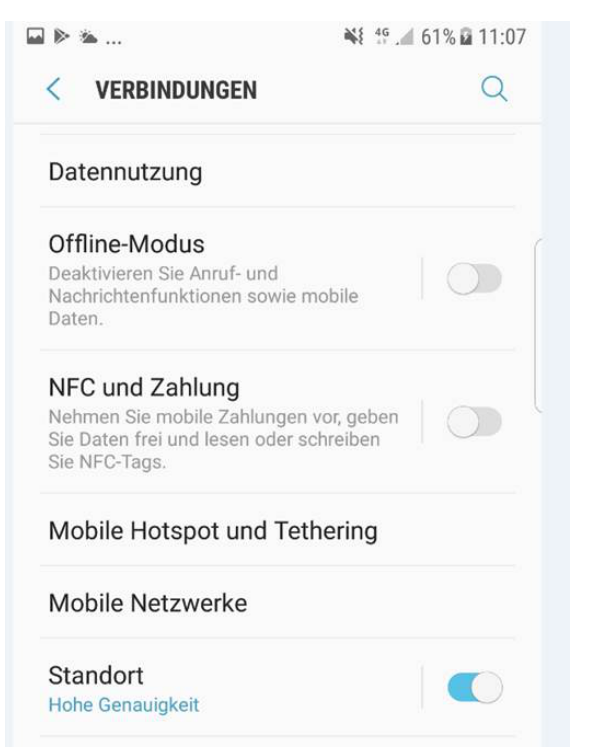

4. Auf Standort klicken und die Optionen Suchmethode und Genauigkeit verbessern setzen:

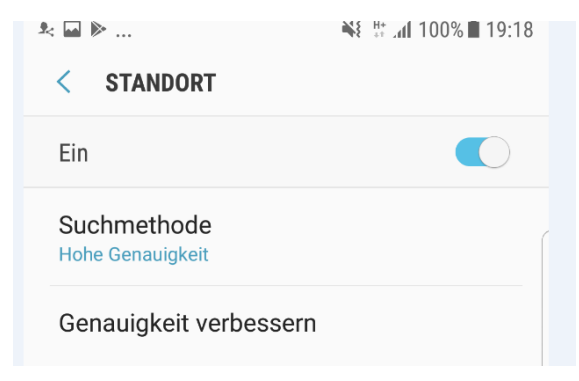

5. Suchmethode "Hohe Genauigkeit" auswählen:

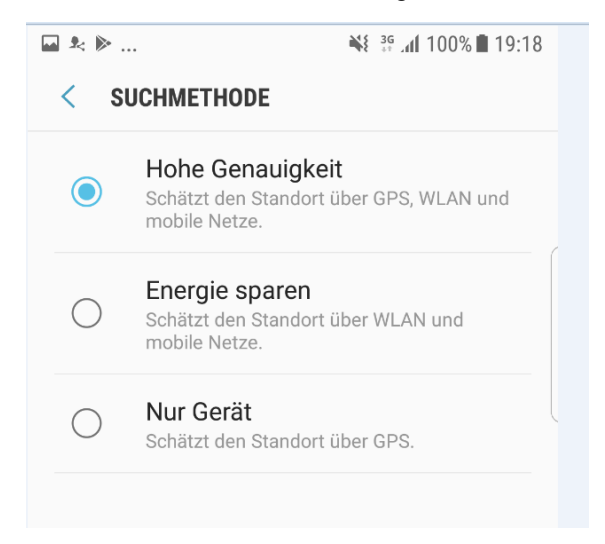

6. Unter Genauigkeit verbessern WLAN-Scan und Bluetooth aktivieren (braucht allerdings etwas viel Strom...)

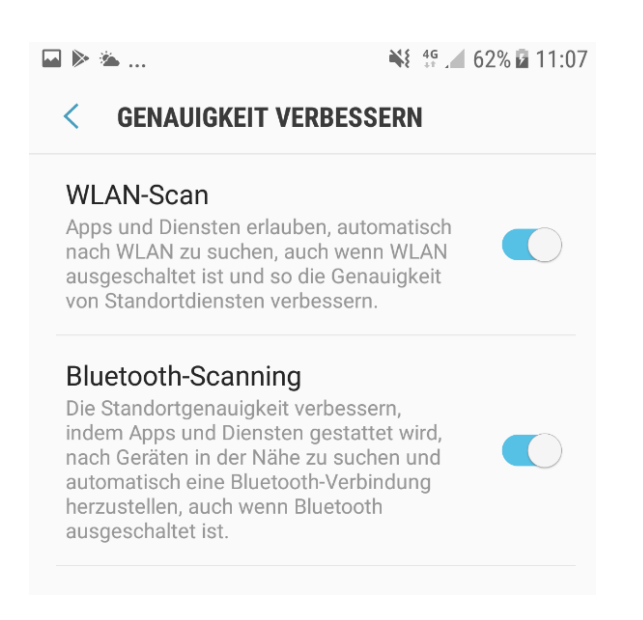